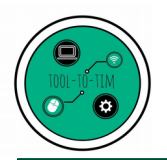

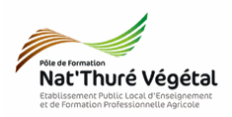

# Tuto

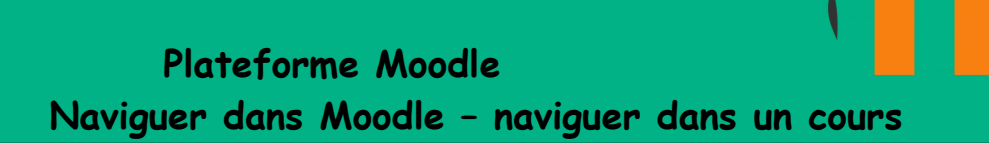

## <u>Plan:</u>

| 1. Naviguer dans Moodle             | 2 |
|-------------------------------------|---|
| 1.1. Depuis votre tableau de bord   | 2 |
| 1.2. Depuis votre cours ou activité | 3 |
| 2. Naviguer dans un cours           | 4 |

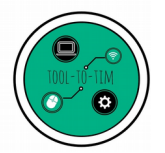

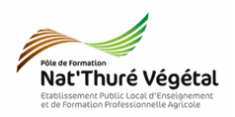

1. Naviguer dans Moodle

#### <u>Nota Bene</u>

Cette description est valable pour tous : enseignants et élève

Certaines fonctions ne sont utilises que pour les enseignants.

1.1. Depuis votre tableau de bord

| Aquitaine LYCEE<br>Aquitaine CONNECTE                    |                                                                                                    | 希 🏭 🖾 🔍 😧 😫 😃 |
|----------------------------------------------------------|----------------------------------------------------------------------------------------------------|---------------|
| Cours en ligne - Moodle                                  |                                                                                                    |               |
| TABLEAU DE BORD MES COURS                                |                                                                                                    |               |
| Parcours et activités à faire 🗨                          |                                                                                                    |               |
| Tout<br>Favoris<br>Terminés<br>Masqués                   | Présentation de Moodle<br>M. Monneau<br><div-ceci cours="" di<="" est="" la="" moodle.<="" plateforme="" premier="" sur="" td="" votre=""><td></td></div-ceci> |               |
| Parcours et activités à venir 💻                          |                                                                                                    |               |
| Tout • Q Nom d'enseignant, titre Mes dernières créations |                                                                                                    |               |
|                                                          |                                                                                                    |               |

- 1. Cliquer sur le cours ou l'activité de votre choix. Vous pouvez au préalable, si besoin, appliquer un filtre : tout, en cours, favoris....
- 2. Un nouvel onglet doit s'ouvrir dans votre navigateur internet pour accéder au cours ou à l'activité choisis.

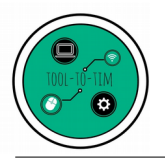

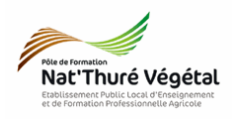

1.2. Depuis votre cours ou activité

| 2 | Présentation de Moodle<br>Accueil / Mes cours / Présentation de Moodle                                                                                                  |
|---|----------------------------------------------------------------------------------------------------|
|   |                                                                                                    |
|   | Généralités                                                                                                    |
|   | Le forum des annonces (ci dessous) est un forum spécial pour les annonces à tous les utilisateurs inscrits dans le cours.                                               |
|   | Bien qu'il se nomme forum, seul l'enseignant peut y publier des messages. Les paramètres par défaut imposent l'abonnement au forum des annonces de tous les participant |
|   |                                                                                                    |
|   | 1. Information sur le cours                                                                                                    |
|   | LMS Moodle                                                                                                    |

1 Disponible en haut de chaque cours, un <mark>lien</mark> vous permet de revenir à votre <mark>tableau de bord TABLEAU DE BORD ENT</mark>

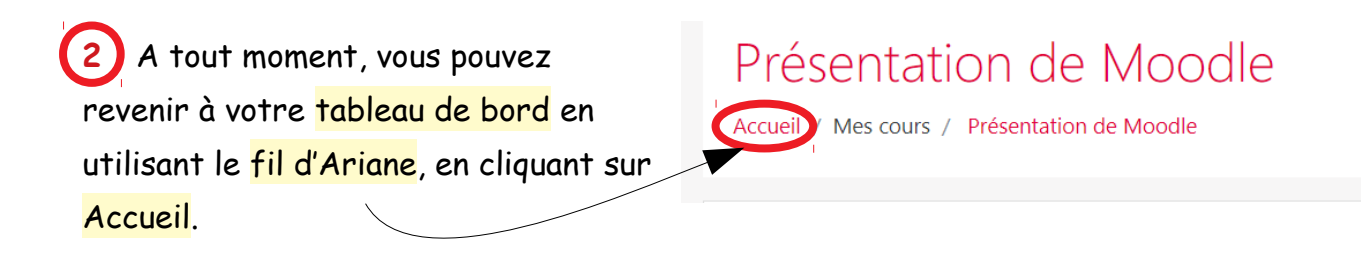

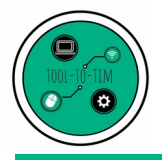

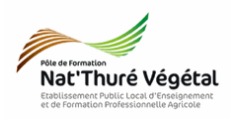

#### 2. Naviguer dans un cours

|                                                     | Français (fr) 👻                                                                            |                  | 🌲 Eleve Test 🦲 |  |  |
|-----------------------------------------------------|--------------------------------------------------------------------------------------------|------------------|----------------|--|--|
| 🞓 Présentation de Moodle                            | TABLEAU DE BORD EI                                                                         | NT               |                |  |  |
| Participants                                        | Présentatio                                                                                | an de Moodle     |                |  |  |
| Badges                                              | Accueil / Mes cours / Présentation de Moodle / 6. Déposer un document / Déposer vos copies |                  |                |  |  |
| I Notes                                             |                                                                                            |                  |                |  |  |
| 🗅 Généralités                                       |                                                                                            |                  |                |  |  |
| 1. Présentation rapide du cours                     | Deposer vo                                                                                 | s copies         |                |  |  |
| 2. Supports du cours                                | Statut de remise                                                                           |                  |                |  |  |
| 3. Le tableau de bord                               | Statut des<br>travaux remis                                                                | Aucune tentative |                |  |  |
| 4. Naviguer dans moodle -<br>Naviguer dans un cours | Statut de                                                                                  | Non évalué       |                |  |  |
| 5. Achever un cours / une<br>partie de cours        | Dernière                                                                                   |                  |                |  |  |
| 🗅 6. Déposer un document                            | modification                                                                               |                  |                |  |  |
| 🗅 7. Le Forum du cours                              | Commentaires                                                                               | Commentaires (0) |                |  |  |

1 A tout moment, vous pouvez connaître votre position dans un cours et revenir à la section de votre choix en utilisant le fil d'Ariane.

### Cliquer sur l'endroit à atteindre.

| BORD ENT                                                                                         |                                                                                                    |
|--------------------------------------------------------------------------------------------------|----------------------------------------------------------------------------------------------------|
| tation de Moodle<br>cours / Présentation de Moodle / 6. Déposer un document / Déposer vos copies |                                                                                                    |
| s                                                                                                | E BORD ENT<br>Intation de Moodle<br>s cours / Présentation de Moodle / 6. Déposer un document / Déposer vos copies |

2) Vous pouvez également faire apparaître le volet de navigation du cours. = Cliquer sur le bouton gris. TABLEAU DE BORD ENT Participants Présentation de Moodle D Badges Accueil / Mes cours / Présentation de Moodle / 6. Déposer un de Accéder à la section de votre choix. Déposer vos copies 1. Présentation Statut de remise 2. Supports du cours Statut des 3. Le tableau de bord Aucune tentative 4. Naviguer dans mood Naviguer dans un cours Non évalué Statut de l'évaluation 5. Achever un cours / une partie de cours Dernière modification Commentaires D 7. Le Forum du cours Commentaires (0) Fin